## **RECOMENDACIONES IMPORTANTES PARA HACER EL REGISTRO EN EL SIGOB:**

- Recuerde antes de iniciar con el registro en línea debe tener un archivo pdf por cada uno de los siguientes documentos:
  - 1. Partida de nacimiento reciente.
  - 2. DUI (ampliado al 150%, frente y vuelta en un solo archivo)
  - 3. Título de bachiller (si se va a graduar de licenciatura, ingeniería, técnico) o Título de posgrado junto con la auténtica en el mismo archivo (si se va a graduar de una maestría)
- ✓ En el archivo pdf de Título de bachiller si es graduando de la modalidad articulada de las carreras: Técnico en gestión y desarrollo turístico o Técnico en lácteos y cárnicos debe agregar en el mismo archivo los dos títulos de bachiller obtenidos.
- ✓ El nombre y apellidos que colocará en la página del SIGOB, deberá de digitarse como aparece en sus documentos personales: partida de nacimiento (colocar las tildes de tal cual está escrito en este documento), DUI, certificación de notas y título de bachiller. Si encuentra alguna diferencia entre los 4 documentos en su nombre completo favor comunicarse inmediatamente con la oficina de Registro Academico.
- ✓ Recuerde marcar la casilla "Enviada por las IES:"
- ✓ La fecha de graduación es 17/05/2024
- En la parte de las búsquedas se recomienda utilizar tildes sino encuentra la universidad o las carreras.
- ✓ Elegir en el nombre de la institución la opción 408-UNIVERSIDAD CATÓLICA DE EL SALVADOR-ILOBASCO
- ✓ Para seleccionar la carrera tenga en cuenta el siguiente listado con los nombres correctos de cada una de ellas:

8063 - MAESTRÍA EN SEGURIDAD INFORMÁTICA- SP

7569 - LICENCIATURA EN CIENCIAS DE LA EDUCACIÓN CON ESPECIALIDAD EN EDUCACIÓN BÁSICA

4204 - LICENCIATURA EN CIENCIAS DE LA EDUCACIÓN CON ESPECIALIDAD EN MATEMÁTICA Para graduados en plan nuevo

5000 - LICENCIATURA EN CIENCIAS DE LA EDUCACIÓN ESPECIALIDAD EN MATEMÁTICA-Para graduados en plan antiguo

4233 - LICENCIATURA EN CIENCIAS DE LA EDUCACION CON ESPECIALIDAD EN DIRECCION Y

ADMINISTRACION ESCOLAR- SEMIPRESENCIAL Para graduados en plan nuevo

4999 - LICENCIATURA EN CIENCIAS DE LA EDUCACIÓN ESPECIALIDAD EN DIRECCIÓN Y

ADMINISTRACIÓN ESCOLAR Para graduados en plan antiguo

6476 - LICENCIATURA EN ADMINISTRACIÓN DE EMPRESAS

4008 - LICENCIATURA EN CIENCIAS DE LA EDUCACIÓN CON ESPECIALIDAD EN IDIOMA INGLÉS

6093 - LICENCIATURA EN IDIOMA INGLÉS

5013 - LICENCIATURA EN MERCADEO Y NEGOCIOS INTERNACIONALES

7491 - INGENIERÍA EN TECNOLOGÍA Y PROCESAMIENTO DE ALIMENTOS

8126 - INGENIERÍA EN DESARROLLO DE SOFTWARE

4009 - INGENIERÍA EN SISTEMAS INFORMÁTICOS

4205 - TÉCNICO EN ENFERMERÍA

## PASOS PARA REGISTRARSE EN LA PAGINA SIGOB

- 1. Ingresar en el siguiente enlace para iniciar el trámite con el llenado de solicitud: <u>https://sigob02.mined.gob.sv/st-ciudadano/#/login</u>.
- 2. Seguir cada uno de los pasos del video tutorial que se encuentra en el siguiente enlace <u>https://drive.google.com/file/d/1gxDl9Jr5Yc1B58p5QkVg8SmjBPJCtDGN/view?usp=s</u> <u>haring</u>
- 3. Adjuntar a la documentación de graduación una página impresa con la captura de pantalla de la parte donde marcó la casilla "Enviada por las IES:" y de la pantalla final que genera con su nombre completo y donde indica que el estado de su trámite es "Presentado".